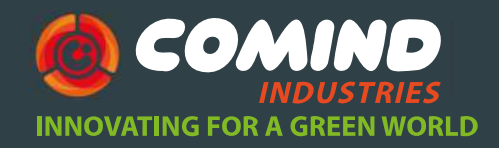

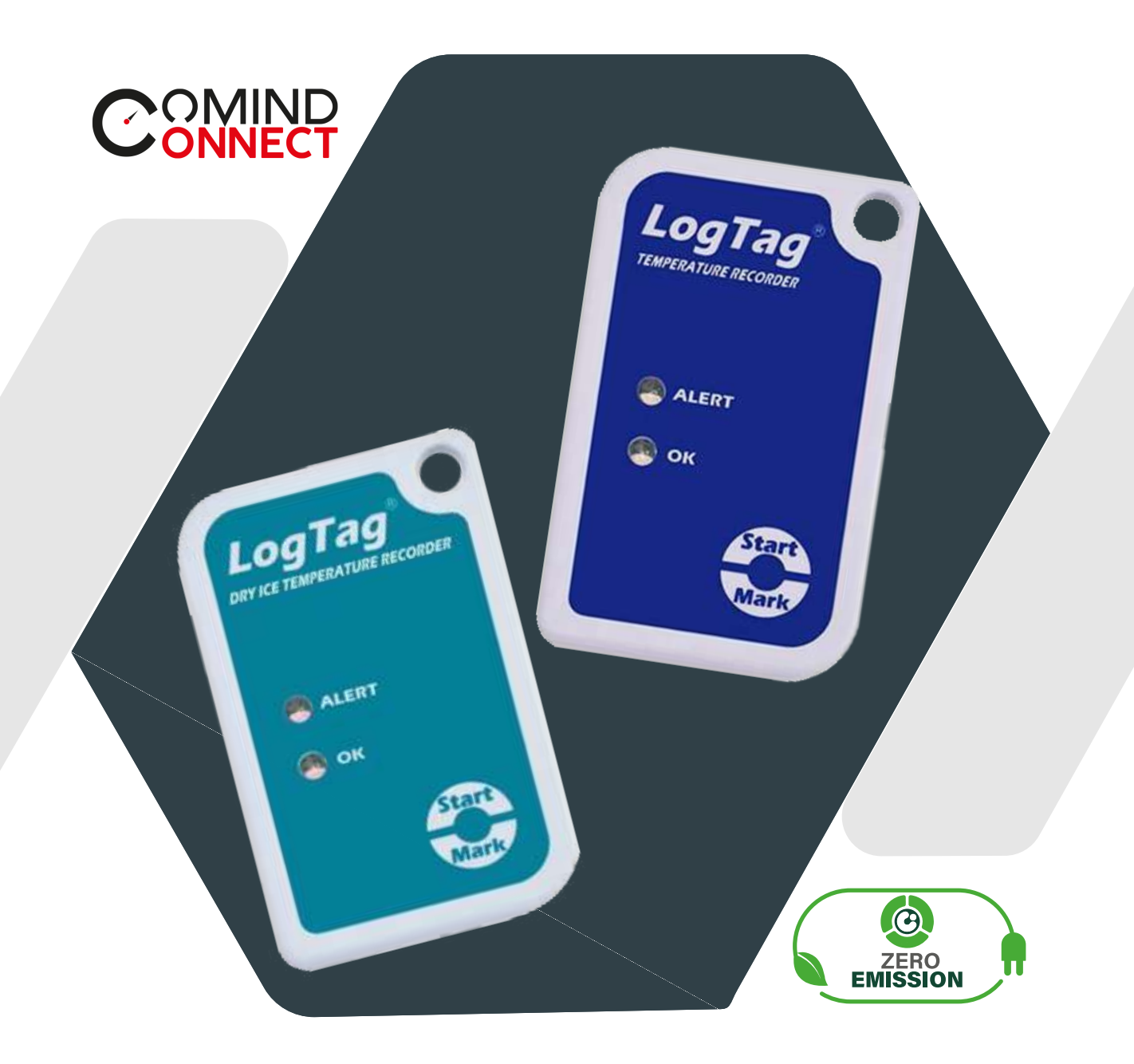

### **REGISTRADOR DE T°** TRIX-8 y SRIL-<u>8</u>

Manual de Usuario GUÍA RÁPIDA DE INICIO

### INDICE

|   | Modelos TRIX-8 y SRIL-8                                                  |          |
|---|--------------------------------------------------------------------------|----------|
|   | Descripción                                                              | 3        |
| 2 | Configuración                                                            |          |
|   | Hadware<br>Software<br>Instalación interfaz<br>Configuraciones generales |          |
|   |                                                                          |          |
| 3 | Descarga de datos                                                        | ξ        |
| 4 | Patrones de luz                                                          | 10       |
| 5 | Calibración                                                              | 1        |
| 6 | Hibernación                                                              | 1        |
| 7 | Mantención                                                               | 12       |
|   | Contactos con agua                                                       | 12       |
|   | Limpieza de contactos<br>Batería                                         | 12<br>12 |
|   | Accesorios                                                               | 12       |
| 8 | Ayuda adicional                                                          | 13       |
|   |                                                                          |          |

2

info@comindindustries.com

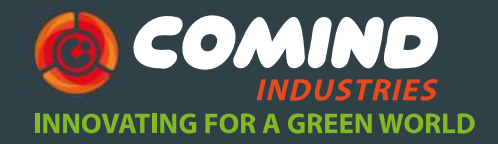

### Modelo TRIX -8 y SRIL-8

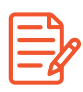

#### **Descripción TRIX-8**

Los registradores de temperatura LogTag<sup>®</sup> **ayudan a registrar y medir tanto temperatura como humedad** de forma rápida, sencilla y económica, también permite generar un registro electrónico.

### Descripción SRIL-8

El registrador LogTag<sup>®</sup> de baja temperatura "sin sonda" esta diseñado para el **monitoreo** de tránsito de artículos almacenados con agentes refrigerantes de hielo seco para viajes típicos de 2 semanas.

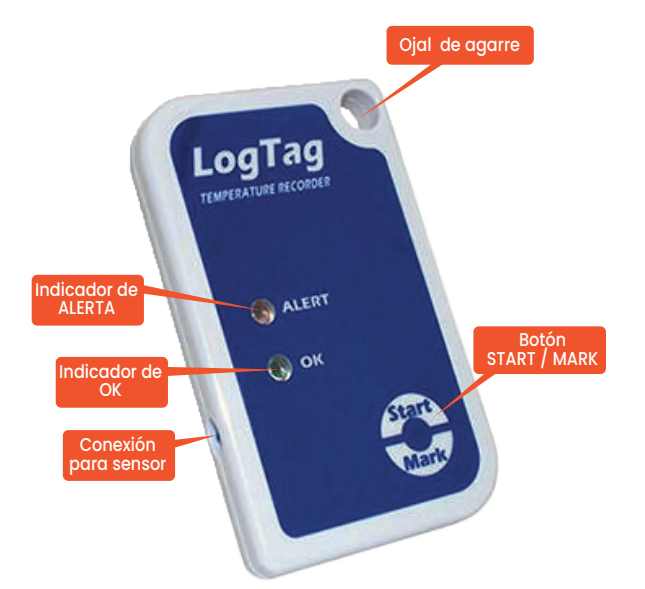

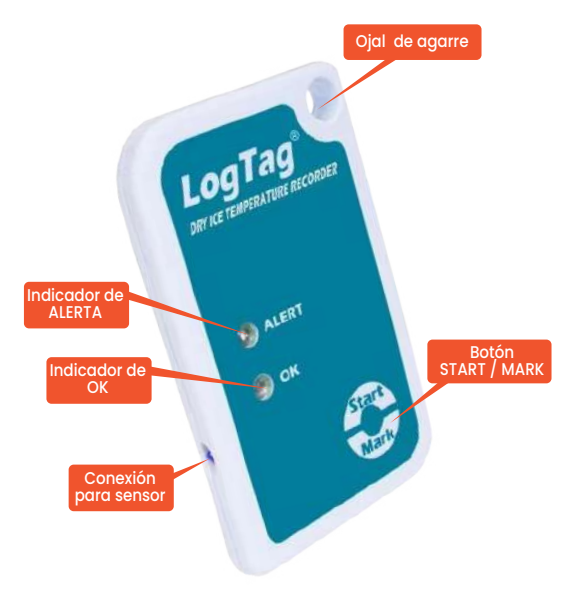

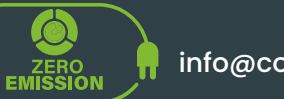

3

www.comind.cl www.comindindustries.com info@comindindustries.com

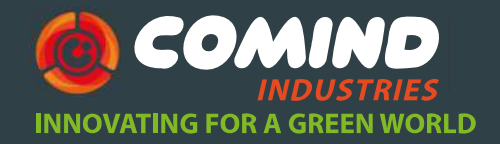

# 2 Configuración

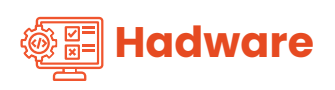

Además de tus LogTag<sup>®</sup> necesitaras los siguientes ítems:

Base de interfaz LogTag<sup>®</sup> LTI / USB
PC con Windows 7 o posterior

#### 😨 Software

El software LogTag®Analyzer esta disponible para su descarga desde el sitio web:

https://www.logtag-recorders.com/de/support/

• Después de registrarse puede descargar el programa.

• Cuando se complete la instalación aparecerá el icono en su escritorio.

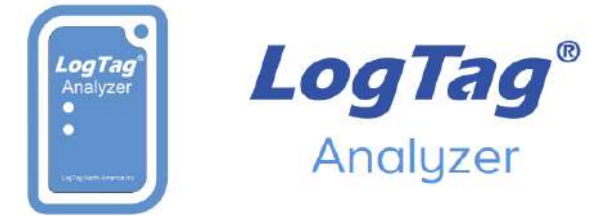

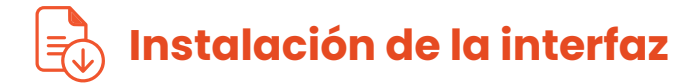

• Conecta la base de interface a un puerto USB.

• Los driversparaelfuncionamientodelos programas se instalan automáticamente, el sistema operativo informara cuando este listo para funcionar.

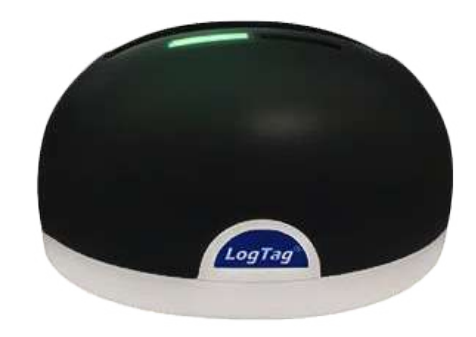

La base de interfaz no esta incluida. Puedes encontrarla escaneando el código

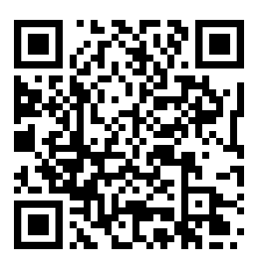

ZERO

Δ

info@comindindustries.com

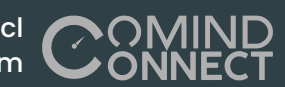

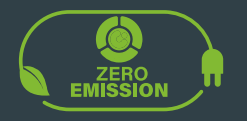

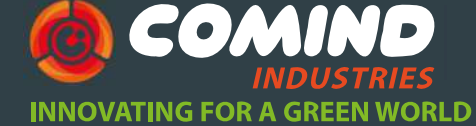

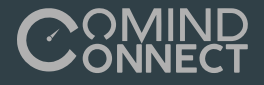

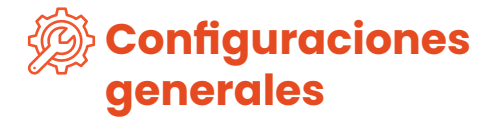

Antes de usar tu registrador de datos LogTag<sup>®</sup> necesitas configurar los parámetros, cada equipo posee alternativas distintas. Para esto, necesitaras una interfaz de comunicación, como el LTI-HID1 y el complementario gratuito software LogTag<sup>®</sup> Analyzer de nuestro sitio web.

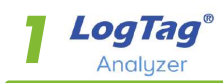

• Inicia el programa LogTag® Analyzer.

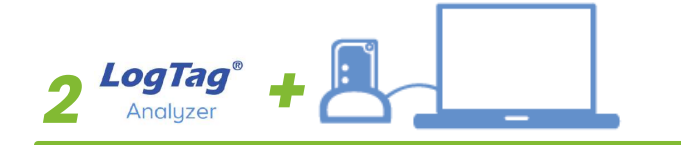

• Inserta el registrador en la base de interfaz con el sello verde hacia adelante.

• Puedes configurar varios dispositivos al mismo tiempo, aunque se recomienda limitar el número de unidades a aproximadamente 6.

• Oirá un clic cuando los contactos se activen.

• No es necesario retirar la sonda.

| Welcome to the LogTag<br>Analyzer Setup Wizard |                                                                               |
|------------------------------------------------|-------------------------------------------------------------------------------|
| Select the setup language:                     |                                                                               |
| English (United States)                        | ¥                                                                             |
|                                                |                                                                               |
|                                                |                                                                               |
|                                                |                                                                               |
|                                                | Analyzer Setup Wizard<br>Select the setup language<br>English (United States) |

#### LogTag Analyzer Version 3.2.3

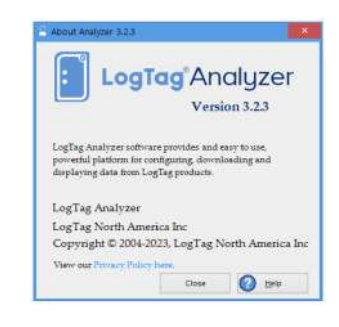

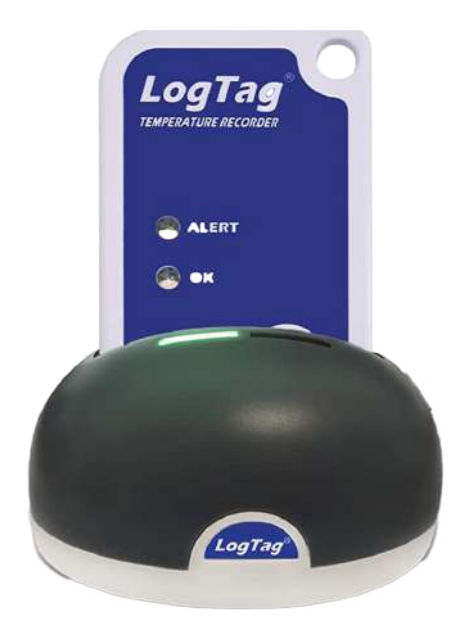

5

www.comind.cl www.comindindustries.com

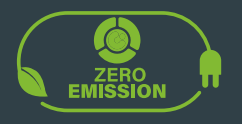

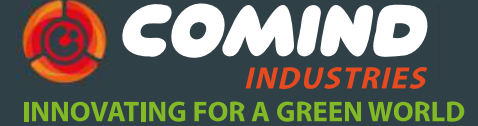

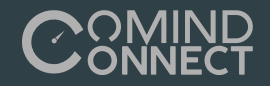

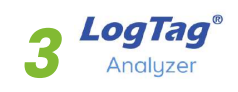

• Complete los parámetros necesarios para el uso del dispositivo durante su viaje, luego haga clic en Configurar.

• Puede retirar el registrador de la interfaz cuando la configuración este completa.

• Ahora está listo para iniciar e implementar el registrador. Si su modelo tiene una sonda externa, conéctela antes de que comience la grabación.

• Dependiendodelasseleccionesrealizadas durante la configuración, el registrador comenzara las lecturas automáticamente o mediante el inicio manual.

• Para más información sobre configurar las opciones de configuración avanzada de su modelo, consulte a la descripción de la función en la Guía del usuario de LogTag<sup>®</sup> Analyzer.

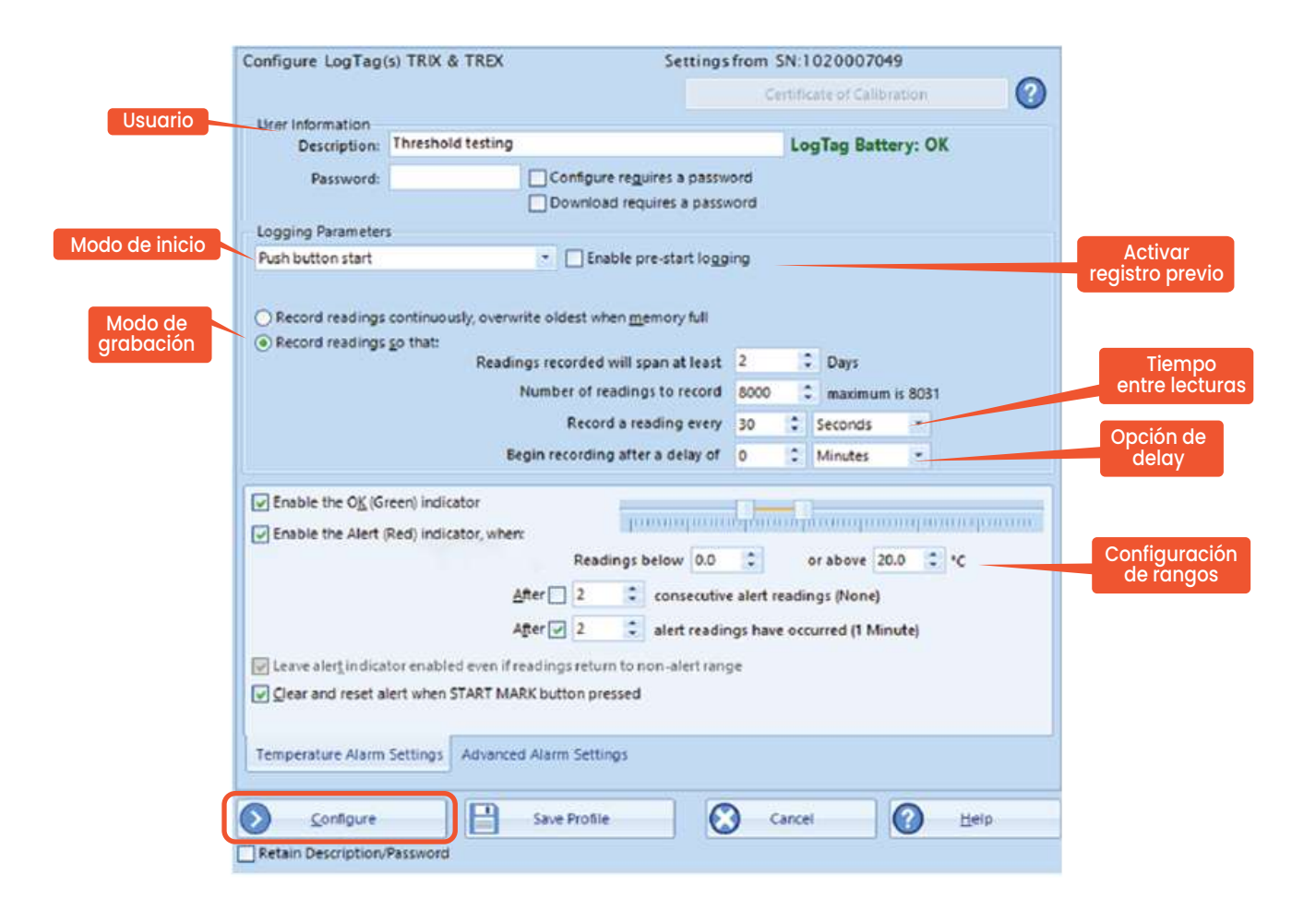

6

www.comind.cl www.comindindustries.com

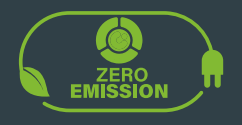

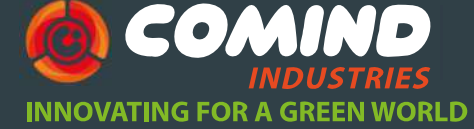

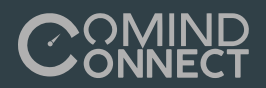

| Data / Time                                | Presionando botón START              |
|--------------------------------------------|--------------------------------------|
| Si configuras el registrador para comenzar | Para iniciar el registro, presiona   |
| en una Date / Time start (fecha / tiempo), | START/MARK hasta que la luz LED roja |
| comenzara el registro automáticamente      | y verde parpadeen.                   |

• **Recomendamos** habilitar el registro previo, así los datos no se perderán si olvidas presionar el botón de inicio "**START**" Las temperaturas se comenzarán a grabar antes de que el viaje comience.

• El inicio con retraso puede ser útil si necesitas que el **registrador o la sonda se aclimaten** antes de comenzar el registro.

• Después de que el equipo comience a registrar, presiona el botón para generar una marca de inspección en los datos que podrás ver en el software.

• Si esta configurado podrás reestablecer las condiciones de alerta presionando el botón **START/MARK.** 

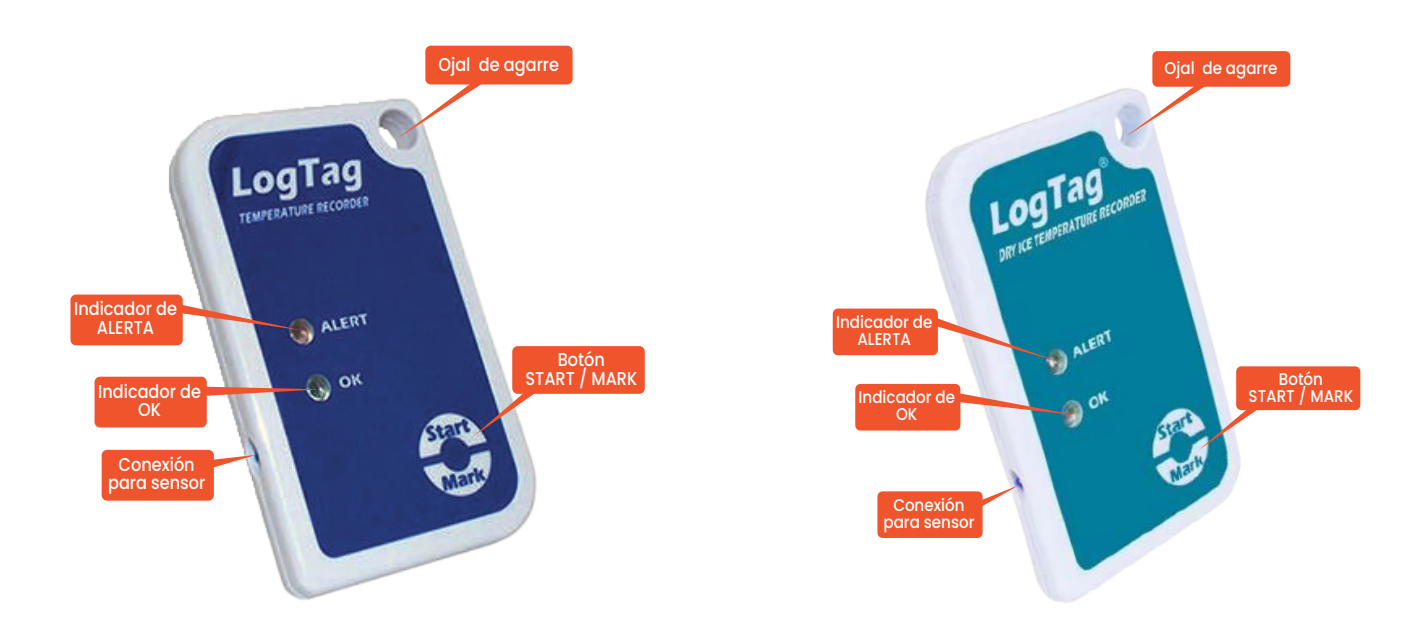

#### 7

www.comind.cl www.comindindustries.com

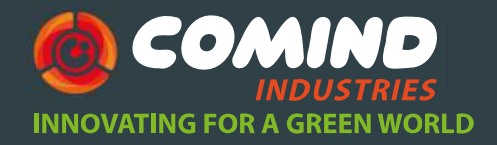

# **Descarga de datos**

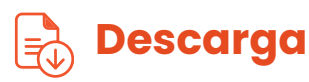

Para el final de viaje, descarga los datos en tu PC para analizarlos, compartirlos y archivarlos. Los modelos **TRIL-8 y SRIL-8 requieren estar en un lugar con temperaturas** cálidas antes de intentar la comunicación.

• Abre LogTag<sup>®</sup> Analyzer. Revisa que la **autodescarga** este activada. Auto-download is ON

• Con la cuna de interfaz conectada al PC, inserta el dispositivo LogTag<sup>®</sup>.

• LogTag®Analyzer descargara automáticamente las lecturas del registrador. Mostrando un gráfico de temperatura con los datos registrados.

• Al mismo tiempo, un documento se guardará en la carpeta "**Documentos-MyLogTag Data**" de tu PC (o la carpeta que hayas designado).

• Si la **autodescarga esta desactivada** (OFF), puedes descargar manualmente las lecturas presionando F4 o seleccionando DOWNLOAD del menú de LogTag® Analyzer para luego seguir las instrucciones.

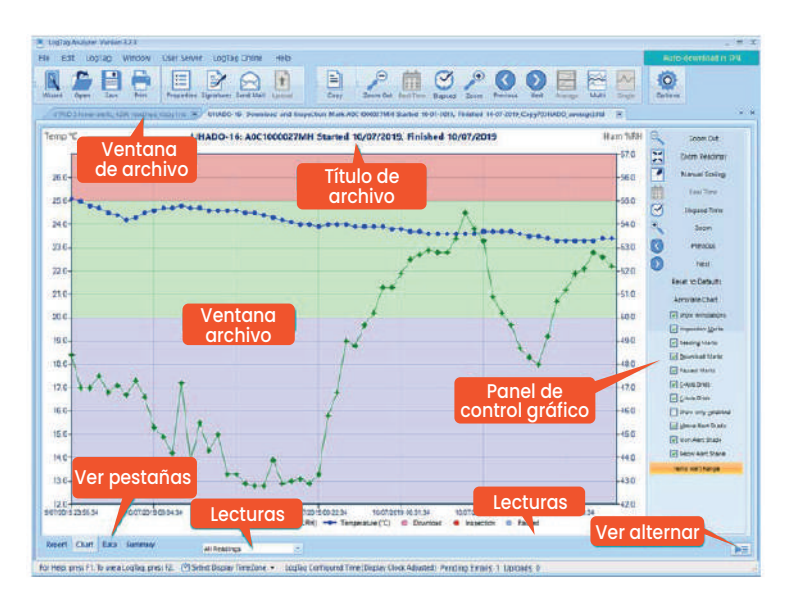

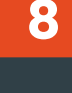

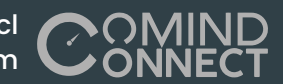

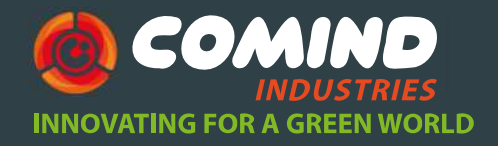

# **4** Patrones de luz

# - Interpretación de los patrones de luz

La siguiente tabla es una referencia útil sobre cómo su LogTag le **indica su estado operativo** a través de los LED rojo y verde.

| SEÑAL                                       | SECUENCIA                                     | OCURRENCIA                                                                                                    |
|---------------------------------------------|-----------------------------------------------|----------------------------------------------------------------------------------------------------|
| Señal de activación<br>LogTag®              | 4 Parpadeos de luz<br>Verde /Rojo             | <ul> <li>Se muestra cuando la configuración se haya completado con éxito.</li> <li>Cuando el equipo sale de hibernación.</li> </ul>                                                                                                    |
| Señal de inicio<br>LogTag®                  | 16 Parpadeos de luz<br>Verde /Rojo            | - Se muestra cuando comienza el ciclo de grabación.                                                                                                    |
| Señal MARK                                  | 5 Parpadeos simultaneos<br>de luz Verde /Rojo | <ul> <li>Se muestra para señalar una marca de inspección.</li> <li>Se muestra cuando se ha configurado Inicio con<br/>retraso y se repite cuando comienza la grabación real.</li> </ul>                                                                                        |
| Registro activo, sin<br>evento de alarma    | Parpadeo de luz<br>verde cada 4 s.            | <ul> <li>Indica que esta grabando el registro.</li> <li>No se mostrará cuando este activo el registro previo ni<br/>cuando el registro principal aún no ha comenzado.</li> <li>No se mostará cuando la luz verde se ha apagado en<br/>la pantalla de configuración.</li> </ul> |
| Registro terminado, sin<br>evento de alarma | Parpadeo de luz<br>verde cada 8 s.            | <ul> <li>Indica que el registrador ha terminado de grabar.</li> <li>No se mostará cuando el equipo sale de hibernación.</li> </ul>                                                                                                    |

9

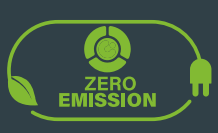

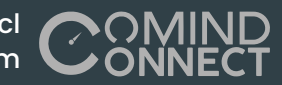

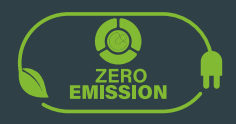

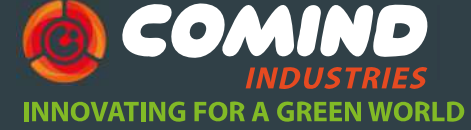

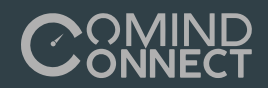

| SEÑAL                                    | SECUENCIA                                     | OCURRENCIA                                                                                                    |
|------------------------------------------|-----------------------------------------------|----------------------------------------------------------------------------------------------------|
| Señal de activación<br>LogTag®           | 4 Parpadeos de luz<br>Verde /Rojo             | <ul> <li>Se muestra cuando la configuración se haya completado con éxito.</li> <li>Cuando el equipo sale de hibernación.</li> </ul>                                                                                                    |
| Señal de inicio<br>LogTag®               | 16 Parpadeos de luz<br>Verde /Rojo            | - Se muestra cuando comienza el ciclo de grabación.                                                                                                    |
| Señal MARK                               | 5 Parpadeos simultaneos<br>de luz Verde /Rojo | <ul> <li>Se muestra para señalar una marca de inspección.</li> <li>Se muestra cuando se ha configurado Inicio con<br/>retraso y se repite cuando comienza la grabación real.</li> </ul>                                                                                        |
| Registro activo, sin<br>evento de alarma | Parpadeo de luz<br>verde cada 4 s.            | <ul> <li>Indica que esta grabando el registro.</li> <li>No se mostrará cuando este activo el registro previo ni<br/>cuando el registro principal aún no ha comenzado.</li> <li>No se mostará cuando la luz verde se ha apagado en<br/>la pantalla de configuración.</li> </ul> |
| Registro terminado, sin                  | Parpadeo de luz                               | - Indica que el registrador ha terminado de grabar.                                                                                                    |
| evento de alarma                         | verde cada 8 s.                               | - No se mostará cuando el equipo sale de hibernación.                                                                                                    |

10

www.comind.cl www.comindindustries.com

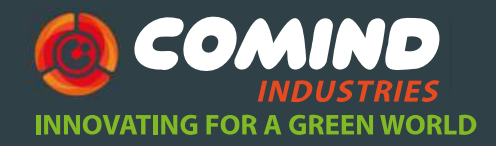

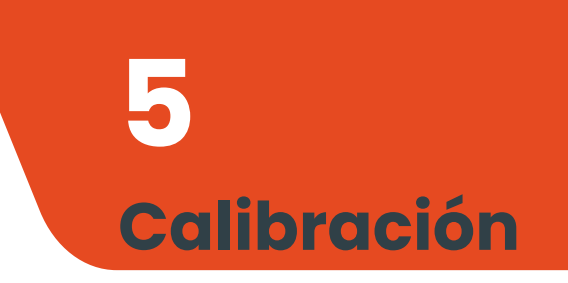

Todos los productos LogTag<sup>®</sup> se pueden calibrar y ajustar mediante un software dedicado, que se pone a disposición de los laboratorios de calibración que lo soliciten. Los registradores ajustados se pueden identificar y rastrear hasta el laboratorio de calibración para la trazabilidad del equipo.

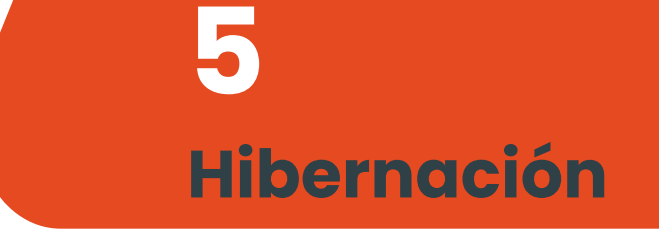

• Para prolongar la vida útil del registrador, puedes ponerlo a hibernar entre viajes a través de LogTag<sup>®</sup> Analyzer, especialmente cuando no se utiliza durante períodos prolongados.

Consulte la Guía del usuario del analizador LogTag®, específicamente la sección sobre la hibernación.

11

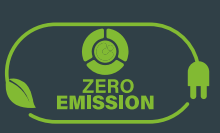

info@comindindustries.com

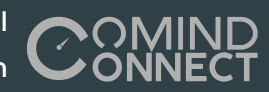

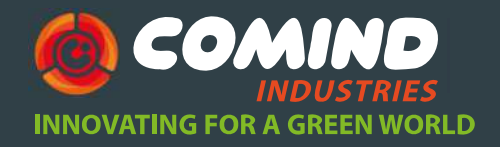

# Mantención

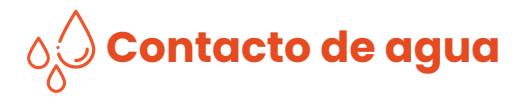

• Se cuidadoso y observa el nivel IP de tu registrador, recuerda que no todos los productos LogTag<sup>®</sup> pueden ser inmersos en agua.

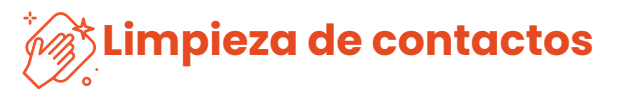

• Mantenga los tres contactos de metal en la parte posterior del registrador limpios y libres de residuos de cinta, suciedad u otros contaminantes, que pueden resultar en problemas de comunicaciones.

• Si es necesario, límpielos con un borrador de lápiz suave, pero no utilice materiales abrasivos, ya que esto puede causar daños permanentes.

### **Batería**

O Cuando el software indica que la batería de un registrador está baja, el producto ha llegado al final de su vida útil y debe ser reemplazado. Cada uno de los modelos enumerados en esta guía contiene un Batería de litio no reemplazable y no recargable, que debe desecharse de acuerdo con las normas locales.

O No exponga registrador el d temperaturas extremas, ya que puede provocar la destrucción de la batería y puede causar lesiones.

Mantener fuera del alcance de los niños.

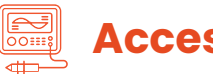

#### Accesorios

• Hay varios accesorios disponibles para su producto, como diferentes sondas, amortiguadores de glicol y arena, así como carcasas impermeables y soportes para montajes a pared. Consulte con su socio de ventas para obtener más detalles.

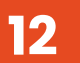

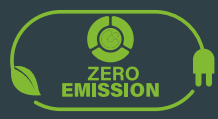

info@comindindustries.com

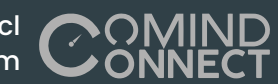

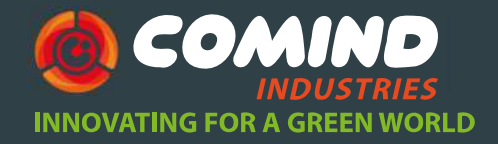

# 8 Ayuda adicional

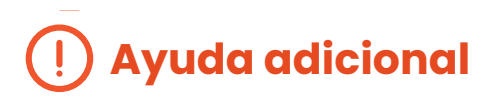

• Si después de leer esta guía aún necesita más información, revise la ficha técnica en:

https://www.comind.cl/producto/sril-8/

https://www.comind.cl/producto/trix-8/

• O conrtacte con su vendedor asignado.

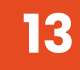

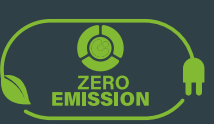

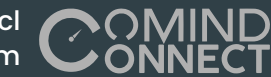

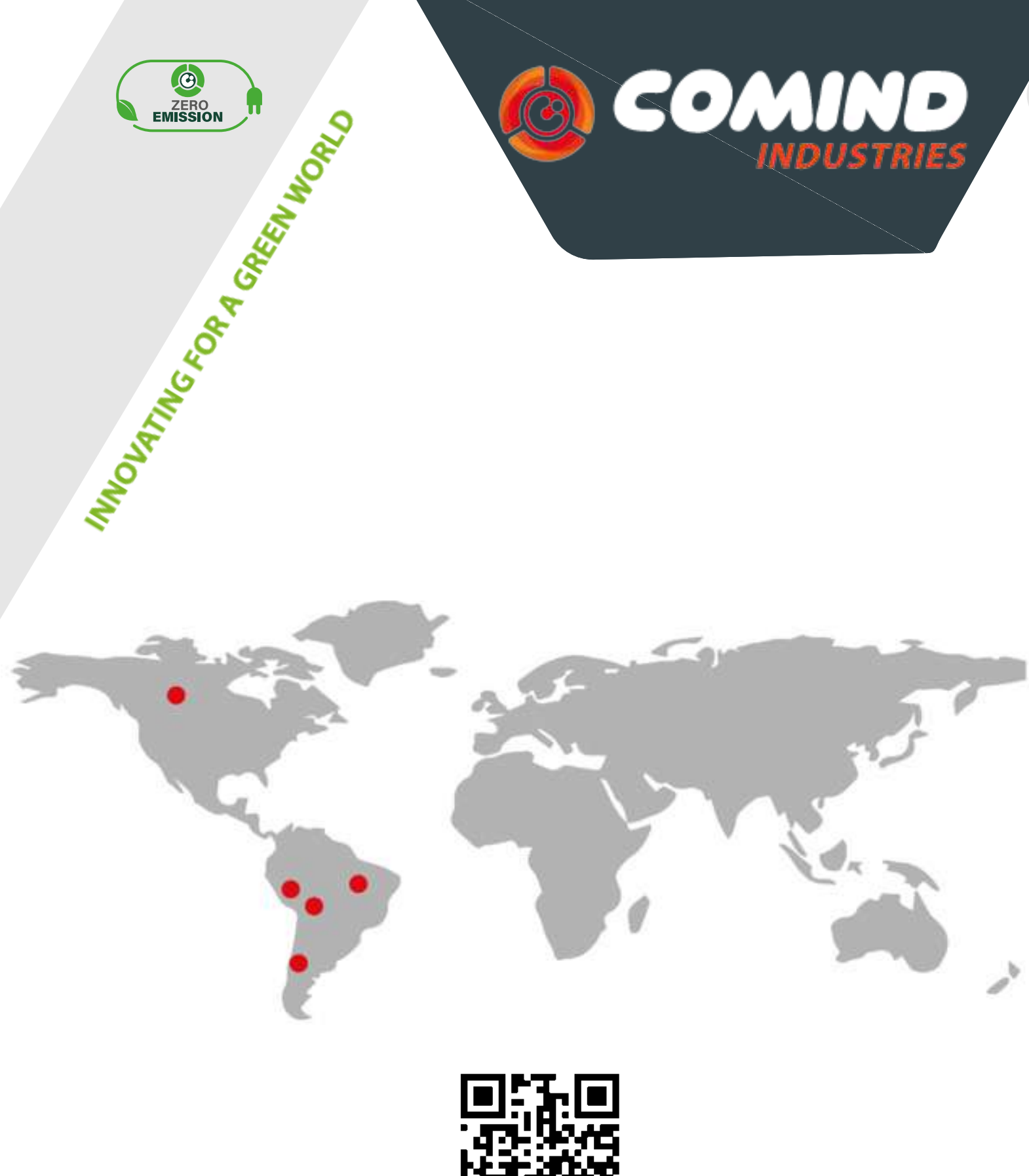

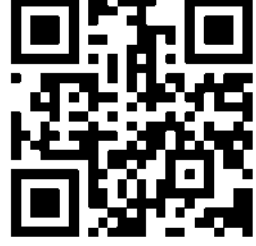

¡Visita nuestra web!

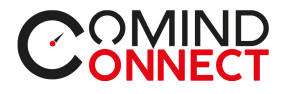

www.comindindustries.com

www.comind.cl

info@comindindustries.com